#### 8-③ メールアドレスがない従業員へのログイン案内方法

従業員のメールアドレスが無い場合、ログイン画面のパスワード入力箇所に 暫定のメールアドレス等を入力することで、ログインする為の初期パスワード登録ができます。

■事前準備■ ・既存給与システムからe-AMANOに従業員情報を連携する場合(既存従業員など) あらかじめe-AMANOと連携する前にXG/NXのマスターにメールアドレスを登録したのち、 連携操作を行ってください。 メールアドレスがない従業員への案内方法は2通りございます。 案内方法により登録するメールアドレスを決定してください。 e-AMANOに登録したメールアドレスをパスワード欄に入力することでパスワードの設定が できます。 ①従業員それぞれでパスワードを設定する 確認! 従業員それぞれでパスワードを設定する場合でメールアドレスのない従業員が複数人いる 場合は必ず異なるメールアドレスを登録してください。 ②管理者で各従業員の仮パスワードを発行し、従業員に展開する 確認 メールアドレスを入力されるのは管理者となりますので、人事部の共有メールアドレス等を ご利用頂いても問題ありません。 マスターに登録したメールアドレスをパスワード欄へ入力することで、パスワード登録画面へ

遷移します。 e-AMANOで登録するのは[メールアドレス1][メールアドレス2]のどちらでも構いません。 [メールアドレス1][メールアドレス2]の両方に登録した場合は、それぞれにメールが送信 されます。

### ①従業員それぞれでパスワードを設定する方法

#### 手順

(1) 従業員へe-AMANOのURLを展開します。 e-AMANO従業員向け画面(オレンジ画面)のURLと登録したメールアドレスを従業員に展開します。

【従業員画面用URL】 https://e-amano.jp/jinji/u1/ufr/page/auth/index?ckey=xxxxxxxxx ※xxxxxxxはお客様毎の顧客番号となります (2) ログイン情報を入力します。 URLにアクセスするとe-AMANOのログイン画面が表示されます。

顧客番号:お客様毎に発行されている10桁の顧客番号 従業員コード:各従業員毎のコード パスワード:登録したメールアドレス ※従業員でパスワードを設定する場合は必ず異なるメールアドレスを登録してください。

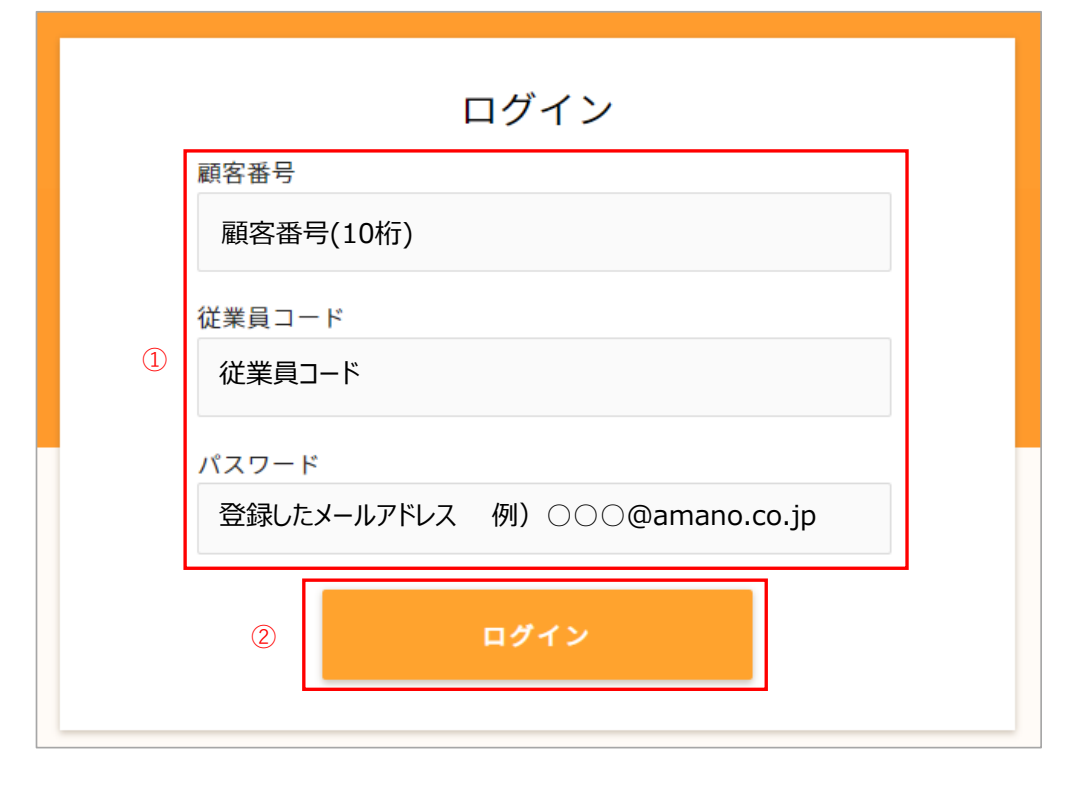

(3) パスワード登録画面へ切り替わりますので、従業員にて設定したいパスワードを入力します。 パスワードを入力したら、「パスワード設定」を押下します。

パスワード登録後は、設定したパスワードでしかログインできなくなります。 ※ パスワード登録後はメールアドレスをパスワード欄に入力してもエラーになります。

| 新しいパスワードを入力してください                                      |
|--------------------------------------------------------|
| パスワードは8文字以上の半角英数字で入力してください                             |
| 新しいパスワード                                               |
| 新しいパスワード(確認用)                                          |
| パスワード設定                                                |
| Copyright 2019 Amano Corporation. All Rights Reserved. |

※注意点

・従業員へのメール通知がされない為、定期的にe-AMANOへログインするよう促していただく 必要があります。 <<従業員がパスワードを失念した場合>>

従業員ログイン画面にある[パスワードを忘れた方はこちら]を押下し、従業員コードを入力します。 (基本的に顧客番号は初期表示されますが、されない場合は入力します) 画面登録しているメールアドレスに届く以下のようなメールのURLよりパスワードの再発行が必要になります。 登録するメールアドレスにより管理者にて仮パスワードを設定し、従業員に展開してください。 従業員はログイン後、任意でパスワードを変更することができます。

| ログイン                                            |
|-------------------------------------------------|
| 顧客番号                                            |
| ×××××                                           |
| 従業員コード                                          |
| ××××                                            |
| パスワード                                           |
|                                                 |
| ログイン                                            |
| 127-F#Entententententententententententententen |

| ž | 登録済みのメールアド     | レスにパスワードの再設定情報をお送りします                   |
|---|----------------|-----------------------------------------|
|   | 顧客番号           |                                         |
|   | ××××           |                                         |
|   | 従業員コード         | ②顧客番号・従業員コードを入力                         |
|   | 0000           |                                         |
|   |                | 再設定情報送信 ③クリック 登録アドレスにメールが送信されます         |
|   |                | <u>ログインはこちら</u>                         |
|   | Copyright 2019 | Amano Corporation. All Rights Reserved. |

| 【e-AMANO】パスワード再設定の確認(自動送信)                                                                                                    |
|----------------------------------------------------------------------------------------------------|
| 天野 太郎様                                                                                                    |
| ログインパスワード再設定方法についてお知らせいたします。<br>下記のURLにアクセスし、パスワードの再設定を行ってください<br>④届いたメールのURLよりパスワードを再発行します。<br>【再発行URL】<br><u> https://</u> ××××××××××××××××××××××××××××××××××× |
| 本メールは、e-AMANO人事届出サービスのパスワードの再設定手続きを行った方宛に配信しております。<br>お心当たりのない方は、このメールを破棄してください。<br>本メールに返信していただきましても、お問い合わせにはお答えできませんのでご了承ください。                                 |
| ====================================                                                                                                    |

#### <<従業員画面ログイン後のパスワード変更方法>> ログイン者の▼より[パスワード設定]を選択すると、従業員の任意のパスワードに変更が可能です。

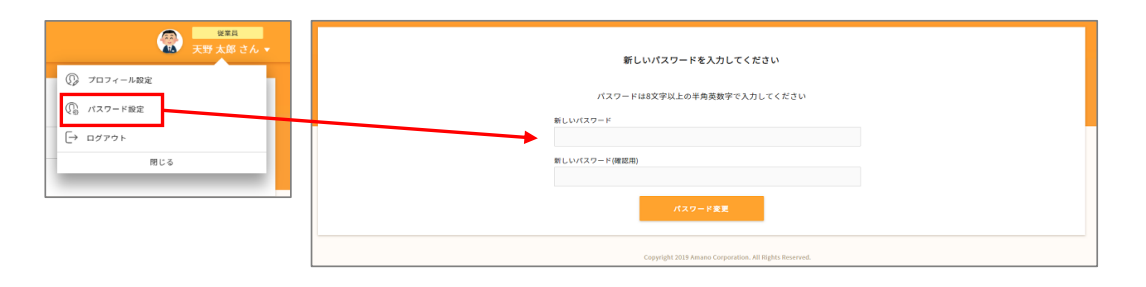

## ②管理者で各従業員の仮パスワードを発行し、従業員に展開する方法

人事担当者の方が代理で初期パスワード登録を行い、そのパスワードを従業員の方へ通知する方法です。 この場合、メールアドレスを入力されるのは管理者となりますので、 人事部の共有メールアドレス等をご利用頂いても問題ございません。 画面は①従業員それぞれでパスワードを設定する方法の画面を参照ください。□

手順

- 1.【管理者】管理者向け画面で、メールアドレスを持たない従業員のメールアドレスを、 人事担当者のメールアドレス、もしくは管理者権限のある部署のみが閲覧できる 共通メールアドレス等の受信可能なメールアドレスで登録します。
- 2.【管理者】従業員向けログイン画面の従業員コード欄に当該従業員のコードを入力し、 パスワード欄に1.で登録したメールアドレスを入力します。
- 3. 【管理者】パスワード登録画面が表示されますので、暫定パスワードを登録します。
- 4. 【管理者】従業員へ、従業員向けログインURLと従業員コード、3.で登録したパスワードを連絡します。
- 5.【従業員】従業員向けログイン画面で、管理者から連絡されたパスワードを使用しログインします。
- 6.【従業員】ログイン後に任意のパスワードへ変更します。 ※4ページ上部<<従業員画面ログイン後のパスワード変更方法>>参照

# 従業員がメールアドレスを持っていない場合でも、何らかのメールアドレス登録は必須となり、 下記記載の手続きに関しては、メール送信を行うことで申請枠を作成します。 その為、メールアドレスを持っていない場合でも、以下の手続きを利用する場合は、 必ず招待処理を行っていただきますようお願いいたします。 ・入社手続き時 →メニュー[従業員管理]-[従業員招待(入社)] ・年末調整時 →メニュー[年末調整]の[申請依頼]ボタン押下 ・マイナンバー手続き時 →メニュー[マイナンバー管理]-[マイナンバー一覧]

#### ~従業員へ送る際のメール送信元を変更したい場合~

e-AMANOから招待メールを送信する場合、初期値は無料トライアル時に 登録いただきましたメールアドレスよりメールが届くようになっておりますが、 この送信元のメールアドレスを任意のメールアドレスに変更することが可能です。

左メニューの「共通設定」→「送信元メール設定」を選択します。 送信元にしたいメールアドレスを入力し、設定を押下します。

| 🗶 e-AMANO                                        |            | - 🔐 🕢 😳 🗾                                              | 88<br>郎様 - |
|--------------------------------------------------|------------|--------------------------------------------------------|------------|
| □ 年末調整 ▶                                         |            |                                                        |            |
| <ul> <li>◎ 共通設定</li> <li>→ ワンタイムパスワード</li> </ul> |            | 通知メールの送信元メールアドレスを設定してください                              |            |
| → 従業員コード規則<br>→ IPアドレス制限                         | 遠信元メールアドレス | aaa@e-amano.cojd                                       |            |
| → 通知×ール送信先設定<br>→ エラーメール設定                       |            |                                                        |            |
| → 送信元メール設定                                       |            | Copyright 2819 Amano Corporation, All Rights Reserved. |            |

確認画面が表示されます。 間違いなければ、「はい」を押下します。

| 閉じる はい |
|--------|

送信元メールアドレスの変更が完了しました。

| 送信元メール設定を変更しました |                           |    |
|-----------------|---------------------------|----|
|                 | 通知メールの送信元メールアドレスを設定してください |    |
| 送信元メールアドレス      | aaa⊚e-amano.co.jp         | 段定 |
|                 |                           |    |

なお、「送信元メール設定」で登録するメールアドレスと、

「エラーメール設定」で登録するメールアドレスは、必ず同じアドレスにして頂くようお願いいたします。